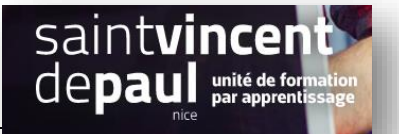

## TD6 – Promotions et bannière

## Contexte :

Vous travaillez pour un concept store, Ozen, qui vend des articles divers personnalisables ainsi que du prêt-à-porter. Située 24 rue Blacas à Nice, la boutique souhaite dorénavant, pour développer son activité, créer un site marchand.

Vous êtes chargé(e) de sa conception à l'aide de l'outil Prestashop

## Votre mission :

## Mise en avant de l'offre :

1- Choisissez un article dont le stock est le plus élevé, puis créez une promotion de 15 % sur le prix TTC. Cette offre est valable 1 mois à partir d'aujourd'hui. Vérifiez que la bannière promotion apparaisse sur votre produit. Si l'article fait déjà l'objet d'une promotion, supprimez-la.

Voir Procédures « classer produits » et « réductions »

 2- Vous allez annoncer une semaine de promotion exceptionnelle à l'occasion de votre anniversaire : Allez sur Power point et créez votre message dans une diapositive – veillez à ce qu'il soit attractif -Modifiez les dimensions de votre diapositive (onglet conception, puis taille des diapositives et tailles personnalisées : largeur 30 et hauteur 10) - enregistrez en JPG Modifiez votre bannière avec cette diapositive :

Voir procédure « modifier la bannière »